## <u>Recovery (recuperação para o padrão de</u> <u>fábrica) Windows 10</u>

Mantenha sempre um backup de seus dados por segurança, é de responsabilidade do proprietário manter um backup dos mesmos. A ASUS não se responsabilizará por qualquer perda de dados.

A Partição de recovery fica reservada em um espaço em seu HD usada para recuperar o sistema operacional, drivers e utilitários instalados em seu Notebook ASUS, para os padrões de Fabrica.

## Segue abaixo o passo a passo do procedimento:

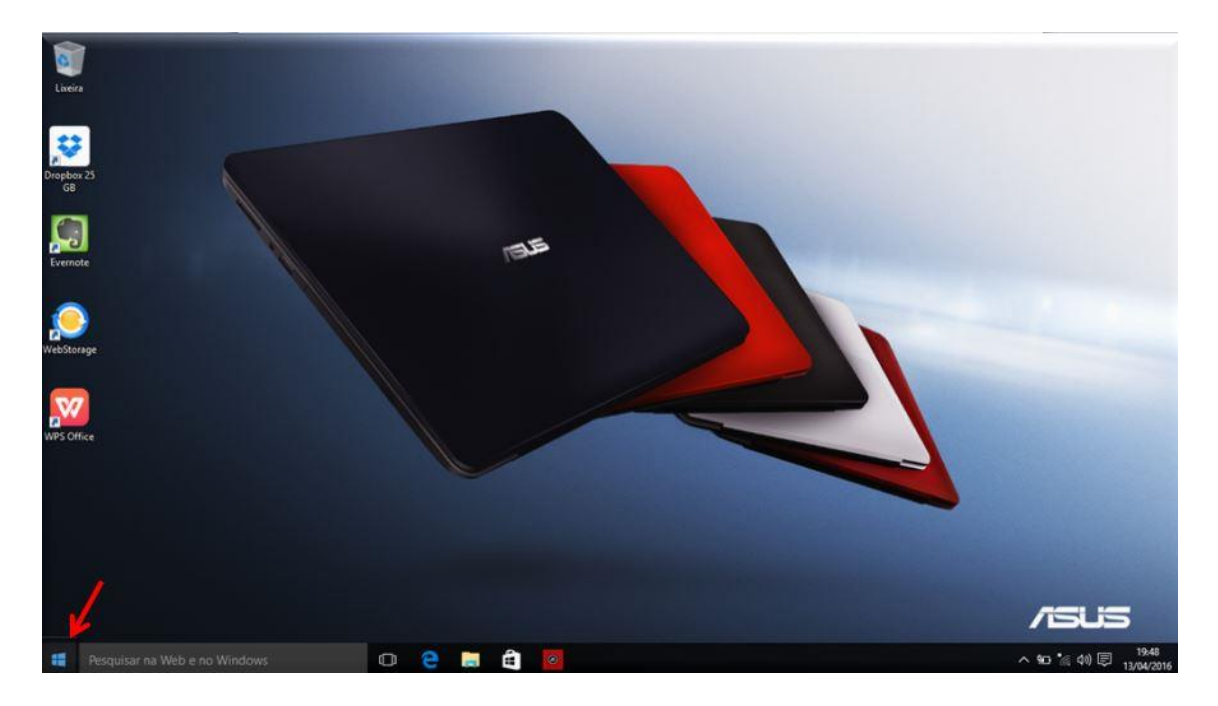

## 1.Selecione o Menu;

2. Clique em "Configurações;

| 0                                          |                            |       |                    |              |                     |                   |
|--------------------------------------------|----------------------------|-------|--------------------|--------------|---------------------|-------------------|
| Lixeira                                    |                            |       | -                  |              |                     |                   |
|                                            |                            |       |                    |              |                     |                   |
| ASUS                                       | Tudo ao seu alcance        | E     | xecutar e explorar |              |                     |                   |
| Mais usados<br>introdução<br>Baixe o Skype | Calendário Email           | 3     | Xbax               | Groove Music | Filmes e Prog       |                   |
| Mapas     Messoas     Colordera            | <b>e</b><br>Microsoft Edge | Fetos |                    | 201          |                     |                   |
| Alarmes e Relógio                          | Clima Complement.          |       | Dinheiro           | Noticias     |                     |                   |
| 🗟 Explorador de Arquivos 🌽 >               | a loga                     |       | 6 M                | OneNote      | Microsoft<br>Office |                   |
| ② Configurações                            |                            |       |                    |              |                     |                   |
| 🖒 Ligar/Desligar                           |                            |       |                    |              |                     |                   |
| Pesquisar na Web e no W                    | Indows                     | 2 . 2 |                    |              |                     | へ 90 % dt) 同 1948 |

3. Selecione a opção "Atualização e Segurança";

|              |                                                                      |                                                  | ALC: NO. OF CONTRACT, NAME                                |                                                             |                                              |
|--------------|----------------------------------------------------------------------|--------------------------------------------------|-----------------------------------------------------------|-------------------------------------------------------------|----------------------------------------------|
| Iner         | Configurações                                                        |                                                  |                                                           | - 🗆 🗙                                                       |                                              |
| etiteit      | CONFIGURAÇÕES                                                        |                                                  | Localizar uma                                             | configuração 🖉                                              |                                              |
|              |                                                                      | 121 -                                            | ~                                                         |                                                             |                                              |
| Dropbo<br>GB | Sistema<br>Exibir, notificações,<br>aplicativos, energia             | Dispositivos<br>Bluetooth, impressoras,<br>mouse | Rede e Internet<br>Wi-Fi, modo avião, VPN                 | Personalização<br>Tela de Fundo, tela de<br>bloqueio, cores |                                              |
| Eveno        | 0                                                                    | 0                                                | d.                                                        | 0                                                           |                                              |
|              | X                                                                    | À字                                               | G                                                         |                                                             |                                              |
| WebSto       | Contas<br>Sua conta,<br>configurações de<br>sincronização, trabalho, | Hora e idioma<br>Fala, região, data              | Facilidade de Acesso<br>Narrador, lupa, alto<br>contraste | Privacidade<br>Localização, câmera                          |                                              |
| WPS OF       | 51                                                                   |                                                  |                                                           |                                                             |                                              |
|              | Atualização e segurança<br>Windows Update,<br>recuperação, backup    |                                                  |                                                           |                                                             |                                              |
|              |                                                                      |                                                  |                                                           |                                                             |                                              |
|              |                                                                      |                                                  |                                                           |                                                             |                                              |
|              | Pesquisar na Web e no Windo                                          | ws (D)                                           | 2 🖬 🖨 🙆                                                   | 0                                                           | ^ 90 <sup>*</sup> (10) □ 19,48<br>13/04/2016 |

4. Ao lado esquerdo, clique em Recuperação e selecione a opção "Introdução";

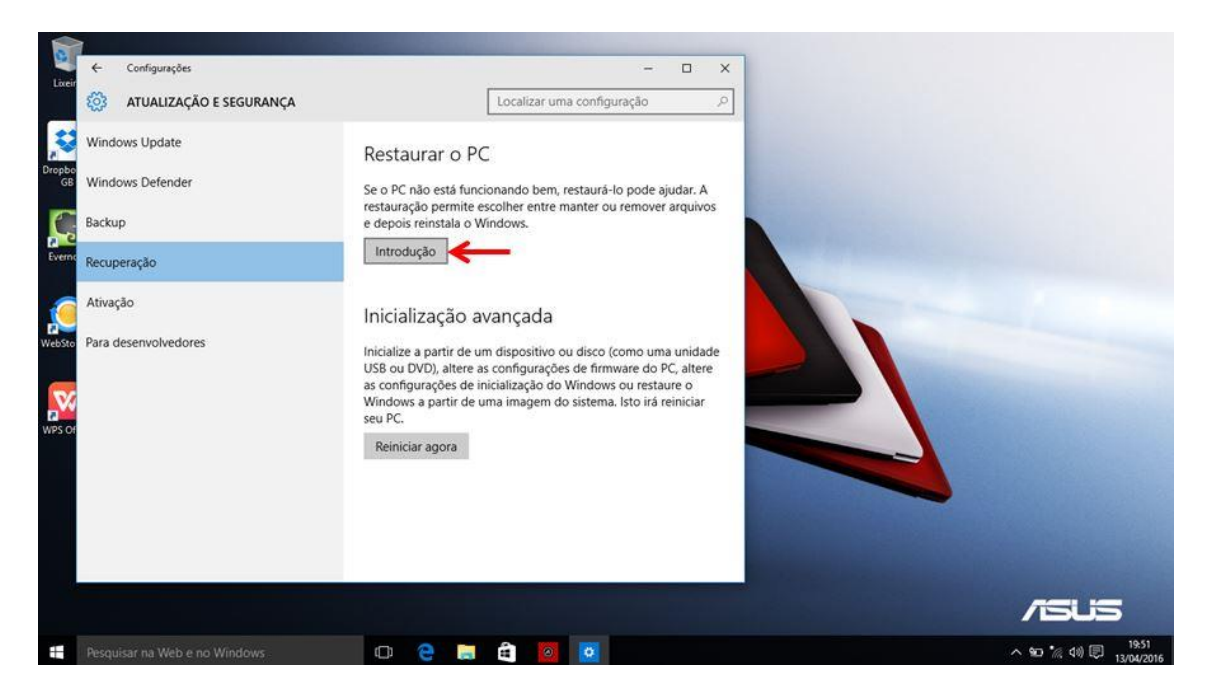

5. Para que seja restaurado todo o equipamento, selecione a opção "Remover tudo".

|               |                                  | Contraction of the second second second second second second second second second second second second second s |                                  |
|---------------|----------------------------------|----------------------------------------------------------------------------------------------------|----------------------------------|
| Loceir        | ← Configurações                  |                                                                                                    |                                  |
|               | 🔅 ATUALIZAÇÃO E SEGURANÇA        | Localizar uma configuração 🖉                                                                                    |                                  |
| Dropbo        | Windows Update                   | Restaurar o PC                                                                                                  |                                  |
| C,            | Backup                           | Escolha uma opção                                                                                               |                                  |
| Everno        | Recuperação                      | Manter meus arquivos<br>Remove aplicativos e configurações, mas mantém os arquivos pessoais.                    |                                  |
|               | Ativação<br>Para desenvolvedores | Remover tudo<br>Remove todos os aplicativos: configurações e arguivos pessoais.                                 |                                  |
| (Contraction) | The action conco                 | 1                                                                                                    |                                  |
| WPS OF        |                                  |                                                                                                    |                                  |
|               |                                  | Cancelar                                                                                                    |                                  |
|               |                                  |                                                                                                    |                                  |
|               |                                  |                                                                                                    |                                  |
|               |                                  |                                                                                                    | /SUS                             |
| -             |                                  | 🗆 😋 🛤 🛱 🙋 💆                                                                                                    | へ 90 % di) 同 19.51<br>13/04/2016 |

6. Será iniciado o processo, aguarde.

| -                | € Configurações           |                              |                                    |
|------------------|---------------------------|------------------------------|------------------------------------|
| Littes           | 🔅 ATUALIZAÇÃO E SEGURANÇA | Localizar uma configuração 🖉 |                                    |
| Dropbo           | Windows Update            | Restaurar o PC               |                                    |
| Ç.               | Backup                    | Preparando tudo              |                                    |
| Evenio           | Recuperação               |                              |                                    |
|                  | Ativação                  |                              |                                    |
| WebSto<br>WPS Of | Fara desenvoivedores      |                              | Cancelar                           |
|                  |                           |                              |                                    |
|                  |                           |                              |                                    |
|                  |                           | 🗢 🤤 🛤 🖨 🔤                    | ^ %□ *// 40) ♥ 19:52<br>13/04/2016 |

7. Selecione a opção "Todas as unidades".

| 1                |                            |                                                                                             |                                                                                                    |
|------------------|----------------------------|---------------------------------------------------------------------------------------------|----------------------------------------------------------------------------------------------------|
|                  | <- Configurações           |                                                                                             |                                                                                                    |
| Litter           | 🔅 ATUALIZAÇÃO E SEGURANÇA  | Localizar uma configuração                                                                  |                                                                                                    |
| Dropbo           | Windows Update             | Restaurar o PC                                                                              |                                                                                                    |
| GB               | Windows Defender<br>Backup | Seu PC tem mais de uma unidade<br>Você quer remover todos os arquivos de todas as unidades? | and the second second se |
|                  | Recuperação<br>Ativação    | Apenas a unidade em que o Windows está instalado<br>Todas as unidades                       |                                                                                                    |
| WebSto<br>WPS Of | Para desenvolvedores       | Mostrar a lista de una que serão afetadas                                                   | Cancelar                                                                                                    |
|                  |                            |                                                                                             |                                                                                                    |
|                  |                            |                                                                                             | 7505                                                                                                    |
|                  |                            | 0 🗧 🛤 🖨 🚾 📓                                                                                 | へ 90 % (4)) 同 1952<br>13/04/2016                                                                                                    |

8. Selecione a opção "Remover arquivos e limpar a unidade".

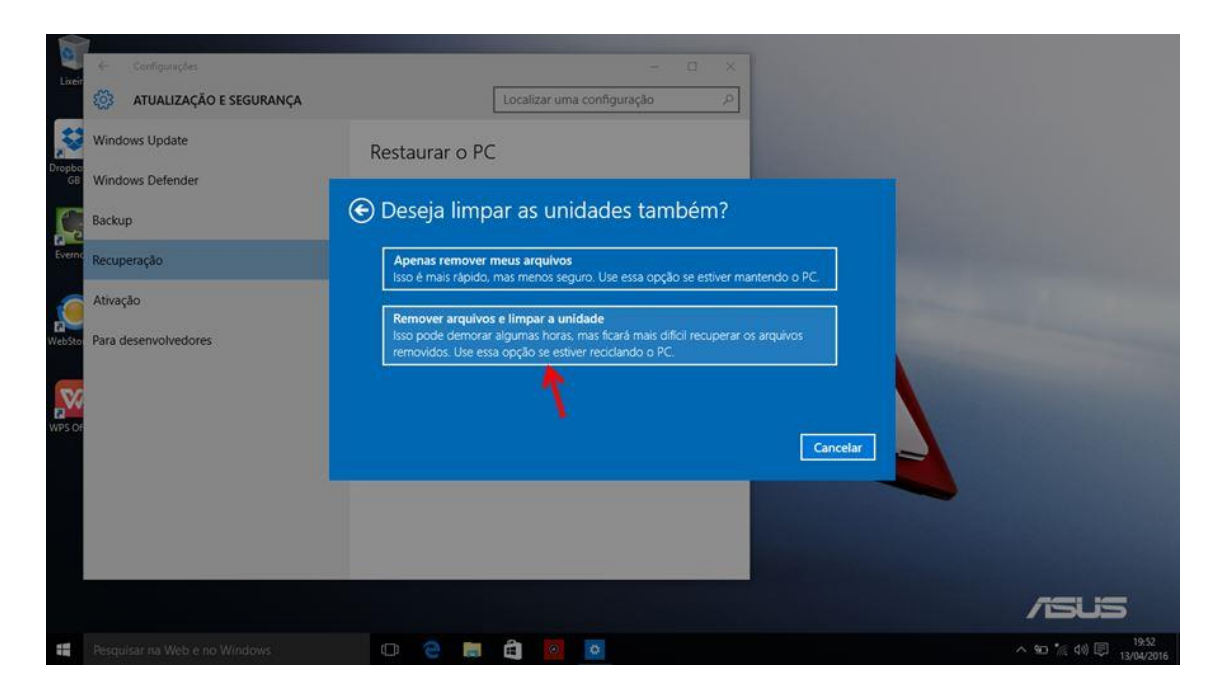

9. Selecione "Redefinir" e iniciará o processo de recuperação.

| Liveir           | Configurações         ATUALIZAÇÃO E SEGURANÇA               | Localizar uma configuração                                                                                                    |                        |
|------------------|-------------------------------------------------------------|----------------------------------------------------------------------------------------------------|------------------------|
| Dropbo<br>GB     | Windows Update<br>Windows Defender<br>Backup<br>Recuperação | Restaurar o PC  Pronto para restaurar o PC  A restauração removerá:  • Todos os arquivos pessoais e contas de usuário deste PC • Todos os aplicativos e programas que não vieram com este PC • Todos os aplicativos e programas que não vieram com este PC |                        |
| WebSto<br>WPS OF | Ativação<br>Para desenvolvedores                            | <ul> <li>Iodas as alterações tetas nas configurações</li> <li>Isso vai demorar um pouco e o computador será reiniciado.</li> <li>Redefinir</li> <li>Cancelar</li> </ul>                                                                                    |                        |
|                  | Providence on Western on Western                            |                                                                                                    |                        |
| 100              |                                                             |                                                                                                    | ~ % d0 (0) t51 13/04/2 |